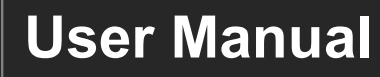

# MAMI-44-2SA

## 4x4 HDMI2.0 Seamless Matrix Switcher

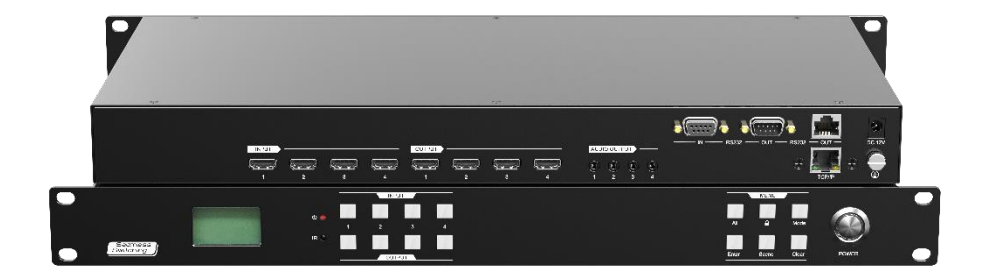

## **All Rights Reserved**

Version: MAMI-44-2SA \_2025V1.0

## Preface

Read this user manual carefully before using the product. Pictures shown in this manual are for reference only. Different models and specifications are subject to real product.

This manual is only for operation instruction, please contact the local distributor for maintenance assistance. The functions described in this version were updated till April, 2025. In the constant effort to improve the product, we reserve the right to make functions or parameters changes without notice or obligation. Please refer to the dealers for the latest details.

## FCC Statement

This equipment generates, uses and can radiate radio frequency energy and, if not installed and used in accordance with the instructions, may cause harmful interference to radio communications. It has been tested and found to comply with the limits for a Class B digital device, pursuant to part 15 of the FCC Rules. These limits are designed to provide reasonable protection against harmful interference in a commercial installation.

Operation of this equipment in a residential area is likely to cause interference, in which case the user at their own expense will be required to take whatever measures may be necessary to correct the interference.

Any changes or modifications not expressly approved by the manufacture would void the user's authority to operate the equipment.

CE

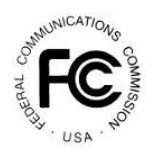

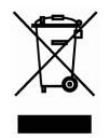

## **Safety Precautions**

To ensure the best from the product, please read all instructions carefully before using the device. Save this manual for further reference.

- Unpack the equipment carefully and save the original box and packing material for possible future shipment
- Follow basic safety precautions to reduce the risk of fire, electrical shock and injury to persons.
- Do not dismantle the housing or modify the module. It may result in electrical shock or burn.
- Using supplies or parts not meeting the products' specifications may cause damage, deterioration or malfunction.
- Refer all servicing to qualified service personnel.
- To prevent fire or shock hazard, do not expose the unit to rain, moisture or install this product near water.
- Do not put any heavy items on the extension cable in case of extrusion.
- Do not remove the housing of the device as opening or removing housing may expose you to dangerous voltage or other hazards.
- Install the device in a place with fine ventilation to avoid damage caused by overheat.
- Keep the module away from liquids.
- Spillage into the housing may result in fire, electrical shock, or equipment damage. If an object or liquid falls or spills on to the housing, unplug the module immediately.
- Do not twist or pull by force ends of the cable. It can cause malfunction.
- Do not use liquid or aerosol cleaners to clean this unit. Always unplug the power to the device before cleaning.
- Unplug the power cord when left unused for a long period of time.
- Information on disposal for scrapped devices: do not burn or mix with general household waste, please treat them as normal electrical wastes.

## **Table of Contents**

| 1. Product Introduction                                    | 1  |
|------------------------------------------------------------|----|
| 1.1 Features                                               | 1  |
| 1.2 Package List                                           | 1  |
| 2. Specification                                           | 2  |
| 3. Panel Description                                       | 3  |
| 3.1 Front Panel                                            | 3  |
| 3.2 Rear Panel                                             | 4  |
| 4. System Connection                                       | 5  |
| 4.1 Usage Precaution                                       | 5  |
| 4.2 System Diagram                                         | 5  |
| 4.3 Connection Steps                                       | 5  |
| 5. Panel Control                                           | 6  |
| 6. IR Remote Control                                       | 7  |
| 7. Client Control                                          | 8  |
| 7.1 Installation                                           | 8  |
| 7.2 Login                                                  | 8  |
| 7.3 Operations                                             | 9  |
| 7.3.1 Switch                                               | 9  |
| 7.3.2 Output                                               | 10 |
| 7.3.3 EDID                                                 | 11 |
| 7.3.4 Settings                                             | 12 |
| 7.3.5 Info                                                 | 13 |
| 8. RS-232 Control                                          | 14 |
| 8.1 Installation/uninstallation of RS-232 Control Software | 15 |
| 8.2 Basic Settings                                         | 15 |
| 8.3 RS-232 Commands                                        | 16 |
| 8.3.1 Before use                                           | 16 |
| 8.3.2 System Commands                                      | 17 |
| 8.3.3 Control Management                                   | 17 |
| 8.3.4 Query Commands                                       | 20 |

| 8.3.5 Lock/unlock Commands         | 21 |
|------------------------------------|----|
| 8.3.6 EDID Management              | 22 |
| 9. Troubleshooting and Maintenance | 24 |
| 10. Customer Service               | 26 |

## **1. Product Introduction**

The MAMI-44-2SA is a professional 4x4 HDMI 2.0 Seamless Matrix Switcher with EDID management. It includes 4 HDMI inputs, 4 HDMI outputs, which is designed for switching two HDMI2.0. It also features 4 analog audio outputs for audio matrix.

The matrix switcher features comprehensive EDID management to ensure maximum functionality with a wide range of video sources.

The matrix switcher supports front panel, IR, RS-232, and TCP/IP control options.

#### 1.1 Features

- Supports seamless switching.
- Supports power-off memory function.
- Support 8 built-in EDID and customed EDID.
- 15 output resolutions are available by default.
- Support 4 output channels audio and video separation.
- Supports HDMI2.0, and resolution up to 4096x2160@60Hz.
- Supports color space RGB 4:4:4, YCbCr4:4:4 and YCbCr4:2:2.
- Support bi-directional RS-232, IR, TCP/IP and front panel to control.

#### 1.2 Package List

- 1 x MAMI-44-2SA
- 1 x Power Adapter
- 1 x DB9 to DB9 Cable
- 1 x Remote Controller
- 4 x Foot Pad
- 1 x User Manual

**Note:** Please contact your distributor immediately if any damage or defect in the components is found.

## 2. Specification

| Video                   |                        |  |  |  |
|-------------------------|------------------------|--|--|--|
| Video Input 4 x HDMI    |                        |  |  |  |
| Video Input Port        | 4 x HDMI Type-A female |  |  |  |
| Video Input Resolution  | Up to 4K@60Hz 4:4:4    |  |  |  |
| Video Output            | 4 x HDMI               |  |  |  |
| Video Output Port       | 4 x HDMI Type-A female |  |  |  |
| Video Output Resolution | Up to 4K@60Hz 4:4:4    |  |  |  |
| HDMI Version            | HDMI 2.0               |  |  |  |
| HDCP Version            | HDCP 2.0               |  |  |  |
| Analog Audio Output     |                        |  |  |  |
| Output                  | 4 x analog L/R audio   |  |  |  |
| Output Port             | 4 x 3.5mm audio jack   |  |  |  |
| Audio Format            | PCM 2.0                |  |  |  |
| Control                 |                        |  |  |  |
|                         | 1 x Built-in IR        |  |  |  |
| Control                 | 1 x RS232-IN,          |  |  |  |
|                         | 2 x RS232-OUT,         |  |  |  |
|                         | 1 x TCP/IP             |  |  |  |
|                         | 1 x DB9 female port    |  |  |  |
| Control Port            | 1 x DB9 male port      |  |  |  |
|                         | 2 x RJ45               |  |  |  |
| General                 | -                      |  |  |  |
| Transmission Distance   | 4K 60Hz ≤ 5m           |  |  |  |
|                         | 1080p < 15m            |  |  |  |
| Operation Temperature   | 0 ~ +40°C              |  |  |  |
| Storage Temperature     | -10 ~ +50°C            |  |  |  |
| Relative Humidity       | 10% ~ 90%              |  |  |  |
| External Power Supply   | DC 12V 2A              |  |  |  |
| Dimension (W*H*D)       | 483 x 44 x 236mm       |  |  |  |
| Net Weight              | 2.55KG                 |  |  |  |

## 3. Panel Description

3

6

### 3.1 Front Panel

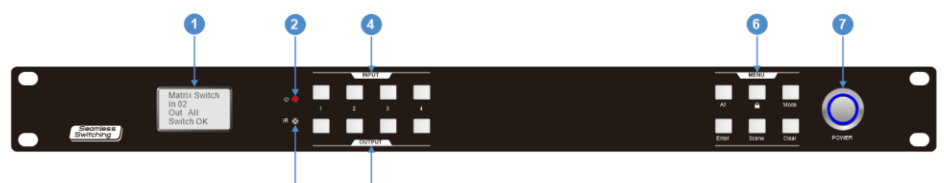

| No.            | Name      | Description                                                                    |  |  |  |  |  |
|----------------|-----------|--------------------------------------------------------------------------------|--|--|--|--|--|
| 1              | LCD       | Display information and status.                                                |  |  |  |  |  |
| POWER          |           | 1) Red LED on when working.                                                    |  |  |  |  |  |
| (2)            | INDICATOR | 2) Red LED off when power off.                                                 |  |  |  |  |  |
| 3              | IR        | Built-in IR receiver, receive IR control signal.                               |  |  |  |  |  |
| 4              | INPUT     | 4 x white buttons, choose input channels.                                      |  |  |  |  |  |
| 5              | OUTPUT    | 4 x white buttons, choose output channels.                                     |  |  |  |  |  |
|                |           | All: 1 x white button                                                          |  |  |  |  |  |
|                | MENU      | Press it with other buttons will send one input source to all output channels. |  |  |  |  |  |
|                |           | • A white button                                                               |  |  |  |  |  |
|                |           | Lock or unlock the front panel.                                                |  |  |  |  |  |
|                |           | • Mode: 1 x white button                                                       |  |  |  |  |  |
|                |           | Press it with other buttons to store the preset scene.                         |  |  |  |  |  |
| 6              |           | • Enter: 1 x white button                                                      |  |  |  |  |  |
|                |           | Confirm the commands.                                                          |  |  |  |  |  |
|                |           | • Scene: 1 x white button                                                      |  |  |  |  |  |
|                |           | Press it with other buttons to recall the scene.                               |  |  |  |  |  |
|                |           | • Clear: 1 x white button                                                      |  |  |  |  |  |
|                |           | Eliminate commands.                                                            |  |  |  |  |  |
|                |           | Note: For more details about the MENU, please check 5. Panel                   |  |  |  |  |  |
|                |           | Control                                                                        |  |  |  |  |  |
| $\overline{O}$ | POWER     | Power button with circle light.                                                |  |  |  |  |  |

### 3.2 Rear Panel

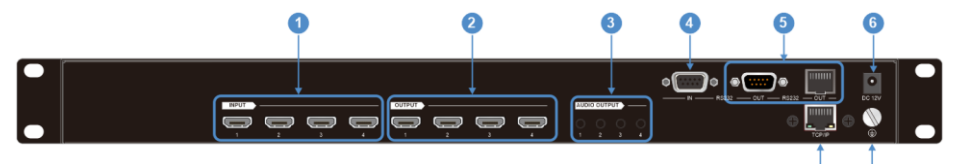

08

| No. | Name                                           | Description                                                               |  |  |
|-----|------------------------------------------------|---------------------------------------------------------------------------|--|--|
| 1   | INPUT                                          | 4 x HDMI IN, connect to HDMI source device.                               |  |  |
| 2   | OUTPUT                                         | 4 x HDMI OUT, connect to HDMI display.                                    |  |  |
| 3   | AUDIO OUTPUT                                   | 4 x 3.5mm audio jack, supports HDMI audio de-<br>embedding analog output. |  |  |
| 4   | RS232-IN                                       | 1 x DB9 female port, connect to the host device.                          |  |  |
| 5   | RS232-OUT                                      | 1 x DB9 male port and 1 x RJ45 port, connect to the peripherals.          |  |  |
| 6   | DC 12V                                         | Power supply, DC12V 2A                                                    |  |  |
| 0   | TCP/IP      1 x RJ45 port, for client control. |                                                                           |  |  |
| 8   | GND Ground terminal.                           |                                                                           |  |  |

## 4. System Connection

#### 4.1 Usage Precaution

- Make sure all components and accessories are included before installation.
- System should be installed in a clean environment with proper temperature and humidity.
- All of the power switches, plugs, sockets, and power cords should be insulated and safe.
- All devices should be connected before power on.

#### 4.2 System Diagram

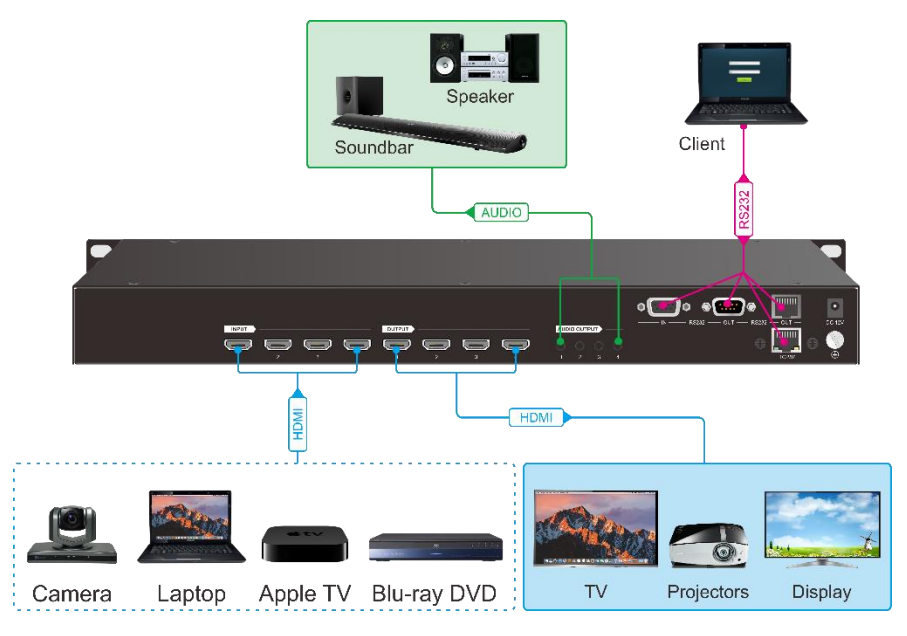

#### 4.3 Connection Steps

Step 1: Use the HDMI cable connects the HDMI source device to the INPUT port.

Step 2: Use the HDMI cable connects the display to the **OUTPUT port**.

Step 3: Use the audio cable connects the speaker to the AUDIO OUTPUT port.

Step 4: Use RS-232 cable connects the host device to the RS232 IN port.

Step 5: Use RS-232 cable connects the peripherals to the **RS232 OUT port**.

Step 6: Connect the power adapter to the **POWER port**.

## 5. Panel Control

#### • I/O

Here are four input buttons and four output buttons for switching I/O signal on device front panel.

♦ 1 input and 1 output:

Example: Input 1 to Output 3 Press INPUT 1 + OUTPUT 3 + Enter buttons.

♦ 1 input and 3 outputs:

Example: Input 1 to Output 2, Output 3, Output 4. Press INPUT 1 + OUTPUT 2, OUTPUT 3, OUTPUT 4 + Enter buttons.

♦ 1 input and all outputs:

Example: Input 2 to all Outputs Press **INPUT 2 + All + Enter** buttons.

#### • Lock

- ♦ Press Lock for 3s, lock the front panel buttons.
- ♦ Press Lock for 3s again, unlock the front panel buttons.

#### • Mode

Set up input and output via the front panel buttons. Press **Mode + INPUT X + Enter** to save preset scene.

Note: X represents the channel number.

• Enter

Press Enter to perform the operation.

• Scene

Press Scene + INPUT X + Enter to recall preset scene.

Note: X represents the channel number.

• Clear

Press **Clear** to withdraw the operation before the **Enter** button comes into effect. Device will return to the previous status.

## 6. IR Remote Control

The device has built-in IR receiver to receive IR signal from IR remote control.

Note: Model/ W/ M/ X/ Y/ Z buttons without available functions.

• AV

Convert 1 input to 1 output: Example: switch INPUT 1 to OUTPUT 3.  $\rightarrow$  Press **1 + AV + 3 + OK** 

• All

Convert 1 input to 4 outputs: Example: switch INPUT 1 to all OUTPUT.  $\rightarrow$  Press **1 + All + OK** 

Scene

Recall the preset scene: **Scene + X + OK** *Note: X represents the number* 

• OK

Confirm the operation.

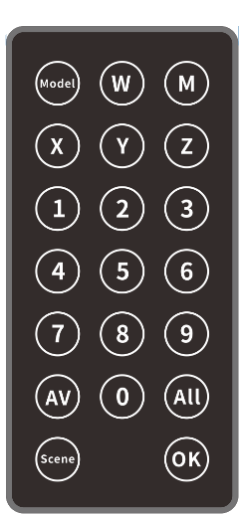

## 7. Client Control

#### 7.1 Installation

 Installation: Copy and paste the software package to PC. Extract and double click the .exe setup file and follow the instructions to install the software. Supports two installation languages: Simplified Chinese and English.

| Please select a language for installation |  |
|-------------------------------------------|--|
| English                                   |  |
| OK Cancel                                 |  |

• Uninstallation: Search 'Control Panel' in the search filed beside the Windows icon on Windows OS, and click it from the result. Go to 'Programs' > 'Programs and Features'. Right click the **Matrix controller** and choose 'Uninstall' or 'Uninstall/Change'.

#### 7.2 Login

1) Run the software and enter the login interface.

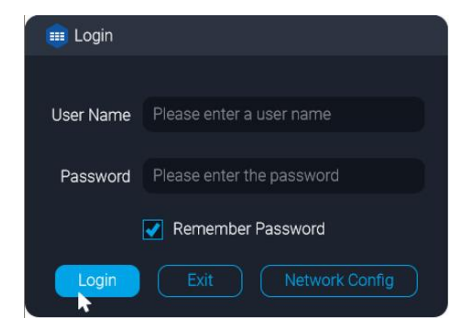

Default User Name: admin

Default Password: 123456

Check Remember Password option to make this account be the default login account.

#### 2) Click Network Config.

| 💷 Network Configuratio | ns            | × |
|------------------------|---------------|---|
| Connection Port        | TCP/IP        |   |
| Device IP Address      |               |   |
| Host IP Address        | 192.164.24.22 |   |
| Discover               |               |   |

Select the Connection Port: TCP/IP or COM Port. The default connection is COM Port.

3) Click **Confirm** enter the controller interface.

**Note:** The device supports baud rates: 9600, 19200, 38400, 57600 and 115200. The baud rate can be switched by command. Default device IP is 192.168.0.178 and port is 4001.

#### 7.3 Operations

#### 7.3.1 Switch

When successfully logged in, it shows the screen as below:

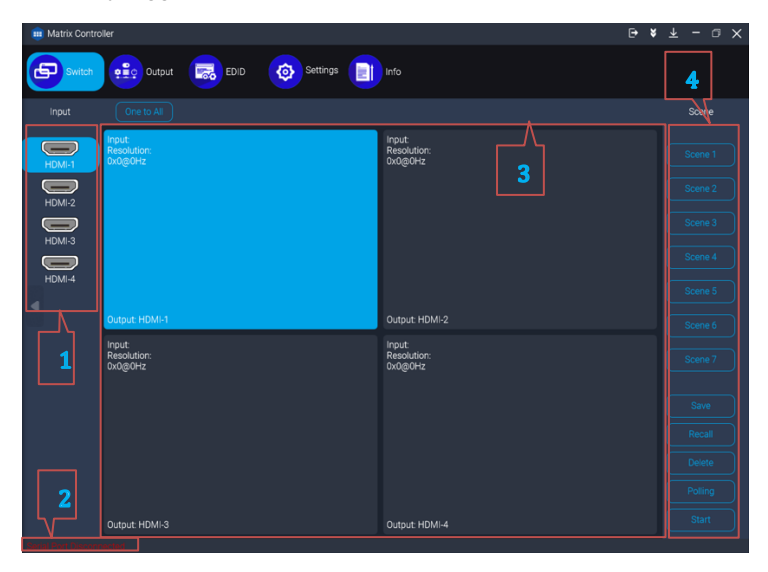

1. Input: Choose the input signal.

2. Status: Shows current connection and control status.

**3. Output:** Choose the output interface and output the chosen input signal to display device. Click **One to All** that 4 output devices will display one input signal.

#### 4. Scene:

- Save: Save signal routing configuration and signal parameter settings.
  Example: Click HDMI1 -> Output: HDMI-1 and Output: HDMI-3 -> Scene1-> Save
- Recall: Use a saved scene.
  Example: Click Scene 1-> Recall
- Delete: Delete the scene.
  Example: Click Scene 1-> Delete
- Polling: Click it will display a **new setting interface**. Add the scenes to the polling list and set the time interval. Click **Save**.
- Start: Start polling the scene.

#### 7.3.2 Output

Here can set the output resolution, output signal format, brightness, contrast ratio and turn on/off analog audio.

| i Matrix Contro     | ller                  |                |      |  | ₽ | ¥ | $\overline{\mathbf{T}}$ | - | ٥ | × |
|---------------------|-----------------------|----------------|------|--|---|---|-------------------------|---|---|---|
| Switch              | EDID                  | Settings       | Info |  |   |   |                         |   |   |   |
| Output              |                       |                |      |  |   |   |                         |   |   |   |
|                     | HDMI 1 Resoulution    | 1920x1200@60Hz |      |  |   |   |                         |   |   |   |
| HDMI-2              | HDMI 1 Signal Format  | HDMI           |      |  |   |   |                         |   |   |   |
|                     | HDMI 1 Brightness     |                |      |  |   |   |                         |   |   |   |
| HUMI-4              | HDMI 1 Contrast Ratio |                |      |  |   |   |                         |   |   |   |
|                     | HDMI 1 Analog Audio   | ON             | OFF  |  |   |   |                         |   |   |   |
|                     |                       |                |      |  |   |   |                         |   |   |   |
|                     |                       |                |      |  |   |   |                         |   |   |   |
|                     |                       |                |      |  |   |   |                         |   |   |   |
|                     |                       |                |      |  |   |   |                         |   |   |   |
|                     |                       |                |      |  |   |   |                         |   |   |   |
| Serial Port Disconr |                       |                |      |  |   |   |                         |   |   |   |

#### 7.3.3 EDID

The EDID setting interface can call or learn the built-in EDID data, custom EDID data and output EDID data to the input.

| iii Matrix Contro | ller                     |               |     | <b>₽ \$</b> ∓ - □ × |
|-------------------|--------------------------|---------------|-----|---------------------|
| Switch            | 0utput 🔜 EDID 🚳          | Settings      |     |                     |
| Input             | 1024x768@60Hz PCM 2CH    | Copy output 3 |     | Custom EDID         |
| HDMI-1            | 1280x720@60Hz PCM 2CH    | Copy output 4 |     | Custom EDID 1       |
| HDMI-2            | 1360x768@60Hz PCM 2CH    | Custom EDID 1 |     | Custom EDID 3       |
| HDMI-3            | 1920x1200@60Hz PCM 2CH   | Custom EDID 2 | • 3 | Custom EDID 4       |
| HDMI-4            | 1600x1200@60Hz PCM 2CH   | Custom EDID 3 |     |                     |
| 1                 | ● 1920x1080@60Hz PCM 2CH | Custom EDID 4 | 8   |                     |
|                   | 3840x2160P@30Hz          |               |     |                     |
|                   | 3840x2160P@60Hz          |               |     |                     |
|                   | Copy output 1            |               |     |                     |
| Sanat Rive Chever |                          | Confirm       |     |                     |

- 1.8 built-in EDIDs
- 2. Copy output 1 ~ Copy output 4 are the EDID data of the output.

3. **Custom EDID1 ~ Custom EDID4** are customized and can be called after uploading EDID file data.

#### 7.3.4 Settings

| iii Matrix Contro | oller  |             |          |         |  | ¥ |  |  |
|-------------------|--------|-------------|----------|---------|--|---|--|--|
| Switch            | Cutput | ED D        | Settings | fo      |  |   |  |  |
| 🚱 Model           |        |             |          |         |  |   |  |  |
| 🔏 Users           |        | Device Name |          | Confirm |  |   |  |  |
| Connection        |        |             |          |         |  |   |  |  |
| 🚹 Upgrade         |        |             |          |         |  |   |  |  |
| Device            |        |             |          |         |  |   |  |  |
| 😭 Language        |        |             |          |         |  |   |  |  |
| 🍃 Tags            |        |             |          |         |  |   |  |  |

- Model: Change the name of device.
- Users: Modify the Administrator account and ordinary user account.
- Connection:
  - ♦ Network Settings: Set the IP relative parameters.
  - ♦ Serial Port Settings: Set the RS-232 baud rate.
- Upgrade: Upgrade the MCU program of device online.
- Device:
  - ♦ Factory Reset: Reset the device to initial state.
  - ♦ Standby: Device enter standby mode.
  - ♦ Wakeup: Wakeup the device and use it.
  - ♦ Lock: Lock the buttons on the front panel of the device.
  - ♦ Unlock: Unlock the buttons on the front panel of the device.
- Language: Modify the language version of the software. Support Chinese and English.
- Tags: Name the input, output and scene.

Note: 1) Devices without network port do not support IP-related settings, please do not operate.

2)RS-232 input and output baud rate cannot be modified at the same time.

3) Administrator and ordinary user names cannot be modified.

#### 7.3.5 Info

| Matrix Contro | ler                                                   |                                                        |                                                       | <b>₽\$</b> ∓-@X                                        |
|---------------|-------------------------------------------------------|--------------------------------------------------------|-------------------------------------------------------|--------------------------------------------------------|
| Switch        | Cutput EDID                                           | Settings                                               |                                                       |                                                        |
|               |                                                       |                                                        | lresh Out;                                            |                                                        |
| Status        | HDMI-1<br>Connection Status NO<br>Resolution: 0x0g0Hz | H04F-2<br>Connection Status: N0<br>Resolution: 0x0g0Hz | H0M-1<br>Connection Status: NO<br>Resolution: 0x0g0Hz | HDM-1<br>Connection Status: NO<br>Resolution: 0x0@04z  |
|               | HOM3<br>Connection Status NO<br>Resolution: 0x0g/0Hz  | HOM-4<br>Connesion Status NO<br>Resolution: 0x0g0Hz    | HOMU:<br>Connection Status NO<br>Resolution: bulgiOHz | HDM-1<br>Connection Status: NO<br>Resolution: bx0gx0tz |
|               |                                                       |                                                        |                                                       |                                                        |

• **Status**: Show the connection status and current resolution of the input port (HDMI1~HDMI4) and output port (HDMI1~HDMI4).

Note: If the connection status and resolution have changed, click 'Refresh' to update.

- About: Display the software and hardware version of the device.
  - 1) Enter the commands in the input field and click **Send**.
  - 2) Feedback will display in the output field. The feedback log can be cleared, exported and browsed.

### 8. RS-232 Control

Through Device connects to PC/ laptop/ Controller via RS-232 port to control local device or 3rd party device. RS-232 IN port uses DB9 9-pin female port, RS-232 OUT ports use DB9 9-pin male port and RJ45 port as below:

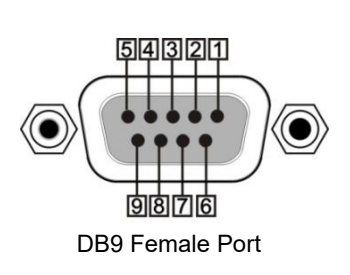

| Pin | Name | Function |
|-----|------|----------|
| 1   | N/u  | Blank    |
| 2   | Тx   | Transmit |
| 3   | Rx   | Receive  |
| 4   | N/u  | Blank    |
| 5   | GND  | GND      |
| 6   | N/u  | Blank    |
| 7   | N/u  | Blank    |
| 8   | N/u  | Blank    |
| 9   | N/u  | Blank    |

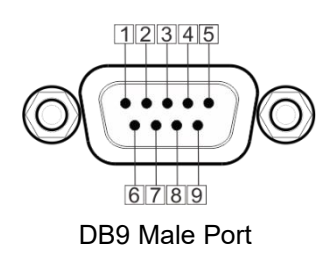

| Pin | Name | Function |
|-----|------|----------|
| 1   | N/u  | Blank    |
| 2   | Rx   | Receive  |
| 3   | Тx   | Transmit |
| 4   | N/u  | Blank    |
| 5   | GND  | GND      |
| 6   | N/u  | Blank    |
| 7   | N/u  | Blank    |
| 8   | N/u  | Blank    |
| 9   | N/u  | Blank    |

| 12345670      |  |
|---------------|--|
| / mm          |  |
| 117123        |  |
|               |  |
|               |  |
|               |  |
| RJ45-OUT Port |  |

| Pin | Color        | Function |
|-----|--------------|----------|
| 1   | Orange/White | Blank    |
| 2   | Orange       | Blank    |
| 3   | Green/White  | Transmit |
| 4   | Blue         | GND      |
| 5   | Blue/White   | GND      |
| 6   | Green        | Receive  |
| 7   | Brown/White  | Blank    |
| 8   | Brown        | Blank    |

#### 8.1 Installation/uninstallation of RS-232 Control Software

- Installation: Copy the control software file to the control PC.
- Uninstallation: Delete all the control software files in corresponding file path.

#### 8.2 Basic Settings

Firstly, connect MAMI-44-2SA with necessary input devices and output devices. Then, connect it with a PC installed RS-232 control software. Double-click the software icon to run this software.

Here we take the software **CommWatch.exe** as example. The icon is showed as below:

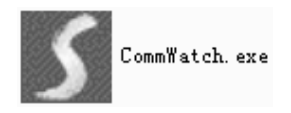

The interface of the control software is showed as below:

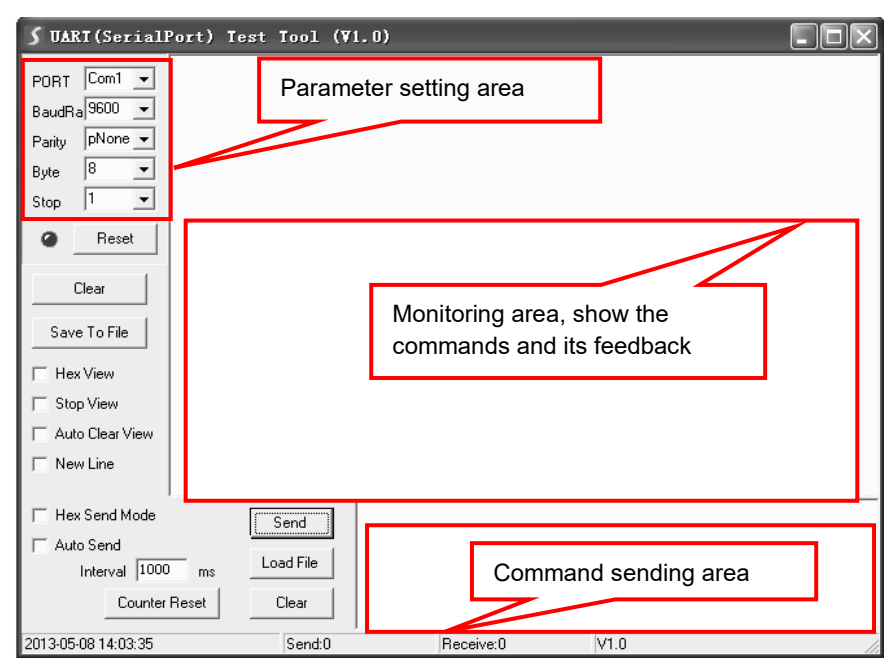

Set the parameters (PORT, Baud Rate, Parity, Byte and Stop) correctly to ensure reliable RS-232 control.

#### 8.3 RS-232 Commands

#### 8.3.1 Before use

- 1) Case-sensitive.
- 2) "[", "]" in the commands are for easy recognition only and not necessary in real operations. Other symbols including ".", ",", "/", "%", ";", "^". are parts of the commands.
- 3) Feedback listed in the column "Common Feedback" are only for reference, feedback may vary according to different operations.
- 4) Recommend settings:
  - Baud rate: 115200
  - Data bit: 8
  - Stop bit: 1
  - Parity bit: none

#### 8.3.2 System Commands

| Command          | Function & examples           | Command Feedback       |
|------------------|-------------------------------|------------------------|
| (standby)        | System standby                | system off             |
|                  |                               | ok                     |
| (wakeup)         | System wake up                | system on              |
|                  |                               | ok                     |
| (reset)          | Factory reset                 | factory reset          |
|                  |                               | ok                     |
| (rename,product, | Set device name.              | product name: MAMI-44- |
| [param])         | Param=MAMI-44-2SA             | 2SA                    |
|                  |                               | ok                     |
|                  | Example:                      |                        |
|                  | (rename,product, MAMI-44-2SA) |                        |

#### 8.3.3 Control Management

| Command           | Function & examples                | Command Feedback |
|-------------------|------------------------------------|------------------|
| (sw, [inch],      | Switch input [inch] to output      | out 2 in 1       |
| [outch])          | [outch].                           | ok               |
|                   | Inch=Input Channel                 |                  |
|                   | Outch=Output Channel               |                  |
|                   | Example:                           |                  |
|                   | (sw,1,2)                           |                  |
| (sw, [inch],a)    | Switch input [inch] to all output. | out 1 in 1       |
|                   | Inch=Input Channel                 | out 2 in 1       |
|                   |                                    | out 3 in 1       |
|                   | Example:                           | out 4 in 1       |
|                   | (sw,1,a)                           | ok               |
| (scene,save,[Para | Save preset scene.                 | scene 1 saved    |
| m])               | Param=Scene number(1-32)           | ok               |
|                   |                                    |                  |
|                   | Example:                           |                  |
|                   | (scene,save,1)                     |                  |
| (scene,call,[Para | Recall preset scene                | scene 1 called   |
| m])               | Param=Scene number(1-32)           | ok               |
|                   |                                    |                  |
|                   | Example:                           |                  |

| Command              | Function & examples               | Command Feedback        |
|----------------------|-----------------------------------|-------------------------|
|                      | (scene,call,1)                    |                         |
| (scene,del,[Para     | Preset scene delete.              | scene 1 deleted         |
| m])                  | Param=Scene number(1-32)          | ok                      |
|                      |                                   |                         |
|                      | Example:                          |                         |
|                      | (scene,del,1)                     |                         |
| (set,o.format,[outc  | Set output [outch] signal format. | output hdmi 1 format is |
| h], [mode])          | Outch=1-4                         | hdmi                    |
|                      | Mode= 0-HDMI                      | ok                      |
|                      | Mode= 1-DVI                       |                         |
|                      |                                   |                         |
|                      | Example:                          |                         |
|                      | (set,o.format,1,0)                |                         |
| (set,o.res,[ch],[par | Set output [ch] resolution.       | out 1 res               |
| am])                 | Ch=Output 1-4                     | 1920x1200@60Hz          |
|                      | Param=1~15                        | ok                      |
|                      | 1 - 1920x1200@60Hz                |                         |
|                      | 2 - 1920x1080@60Hz                |                         |
|                      | 3 - 1280x720@60Hz                 |                         |
|                      | 4 - 1360x768@60Hz                 |                         |
|                      | 5 - 1280x1024@60Hz                |                         |
|                      | 6 - 1024x768@60Hz                 |                         |
|                      | 7 - 1600x1200@60Hz                |                         |
|                      | 8 - 1440x900@60Hz                 |                         |
|                      | 9 - 1600x900@60Hz                 |                         |
|                      | 10 - 1280x720@50Hz                |                         |
|                      | 11 - 1920x1080@50Hz               |                         |
|                      | 12 - 3840x2160@30Hz               |                         |
|                      | 13 - 4096x2160@30Hz               |                         |
|                      | 14 - 3840x2160@60Hz               |                         |
|                      | 15 - 4096x2160@60Hz               |                         |
|                      | Evennler                          |                         |
|                      | Example.                          |                         |
| (cot i boud foorcom  | (Set, U.185, I, I)                | in baudrata 0600        |
|                      | Baram -1 5                        |                         |
| 1)                   | raiaiii = 1 ~ 5                   | UK                      |
|                      |                                   |                         |
|                      | 2 - 19200                         |                         |
|                      | 4 - 57600                         |                         |

| Command             | Function & examples                    | Command Feedback           |
|---------------------|----------------------------------------|----------------------------|
|                     | 5 - 115200(default)                    |                            |
|                     |                                        |                            |
|                     | Example:                               |                            |
|                     | (set,i.baud,1)                         |                            |
| (set,o.baud,[para   | Set output RS-232 baud rate.           | out baudrate 115200        |
| m])                 | Param =1-5                             | ok                         |
|                     | 1 – 9600                               |                            |
|                     | 2 - 19200                              |                            |
|                     | 3 - 38400                              |                            |
|                     | 4 - 57600                              |                            |
|                     | 5 - 115200(delauit)                    |                            |
|                     | Example:                               |                            |
|                     | (set o baud 5)                         |                            |
| (set uart [param])  | Set RS-232 control mode                | rs232 mode: in&out control |
| (oot,dant,[parant]) | Param=1                                | local                      |
|                     | RS232 in and out can control           | ok                         |
|                     | local device in both                   |                            |
|                     |                                        |                            |
|                     | Example:                               |                            |
|                     | (set,uart,1)                           |                            |
|                     | Set RS-232 control mode.               | rs232 mode: in control     |
|                     | Param=2                                | local&out                  |
|                     | RS232 in can control local             | ok                         |
|                     | device or RS232 in $\rightarrow$ RS232 |                            |
|                     | out to control 3rd-party.              |                            |
|                     | Exemple:                               |                            |
|                     | (set uart 2)                           |                            |
| (set netcfo IPPara  | Set device IP address subnet           | in 192 168 0 178           |
| m1 IPParam2 IPP     | mask gateway                           | mask 255 255 255 0         |
| aram3 IPParam4      | IPParam1 - ip address 1                | gateway 192 168 0 254      |
| MASKParam1.M        | IPParam2 - ip address 2                | ok                         |
| ASKParam2.MAS       | IPParam3 - ip address 3                |                            |
| KParam3.MASKP       | IPParam4 - ip address 4                |                            |
| aram4,GWParam       | MASKParam1 - subnet mask 1             |                            |
| 1.GWParam2.GW       | MASKParam2 - subnet mask 2             |                            |
| Param3.GWPara       | MASKParam3 - subnet mask 3             |                            |
| m4)                 | MASKParam4 - subnet mask 4             |                            |
|                     | GWParam1 - gateway 1                   |                            |

| Command | Function & examples                                                    | Command Feedback |
|---------|------------------------------------------------------------------------|------------------|
|         | GWParam2 - gateway 2<br>GWParam3 - gateway 3<br>GWParam4 - gateway 4   |                  |
|         | Example:<br>(set,netcfg,192.168.0.178,255.2<br>55.255.0,192.168.0.254) |                  |

#### 8.3.4 Query Commands

| Command             | Function & examples        | Command Feedback       |
|---------------------|----------------------------|------------------------|
| (info,dev)          | Get device info            | MAMI-44-2SA            |
|                     |                            | system on              |
|                     |                            | unlock                 |
|                     |                            | ok                     |
| (info,link)         | Get port connection status | ch 1 2 3 4             |
|                     |                            | in N N N N             |
|                     |                            | out N N N N            |
|                     |                            | ok                     |
| (ver)               | Get firmware version       | mcu ctrl v1.0.0        |
|                     |                            | ok                     |
| (get,i.edid,[inch]) | Get EDID status            | in 1 edid 4            |
| -                   |                            | ok                     |
|                     | Example:                   |                        |
|                     | (get,i.edid,1)             |                        |
| (get,sw)            | Get switching status       | out 1 in 1             |
|                     |                            | out 2 in 1             |
|                     |                            | out 3 in 1             |
|                     |                            | out 4 in 1             |
|                     |                            | ok                     |
| (get,i.res,[ch])    | Get current input [ch]     | in 1 res 1280x720@60Hz |
| -                   | resolution.                | ok                     |
|                     |                            |                        |
|                     | Ch=1~4                     |                        |
|                     |                            |                        |
|                     | Example:                   |                        |
|                     | (get,i,res,1)              |                        |

| Command                | Function & examples                                               | Command Feedback                                                      |
|------------------------|-------------------------------------------------------------------|-----------------------------------------------------------------------|
| (get,o.format,[outch]) | Get output [outch] signal<br>format.<br>Outch=1~4                 | output hdmi 1 format is<br>hdmi<br>ok                                 |
|                        | Example:<br>(get,o,format,1)                                      |                                                                       |
| (get,o.res,[ch])       | Get output [ch] resolution<br>Ch=1~4<br>Example:<br>(get,o,res,1) | out 1 res<br>1920x1200@60Hz<br>ok                                     |
| (get,i.baud)           | Get input RS-232 baud rate.                                       | in baudrate 9600<br>ok                                                |
| (get,o.baud)           | Get output RS-232 baud rate                                       | out baudrate 115200<br>ok                                             |
| (get,netcfg)           | Get device IP address, subnet mask, gateway.                      | ip 192.168.0.178<br>mask 255.255.255.0<br>gateway 192.168.0.254<br>ok |

#### 8.3.5 Lock/unlock Commands

| Command         | Function & examples | Command Feedback |
|-----------------|---------------------|------------------|
| (lock, [param]) | Button Lock.        | Lock             |
|                 | Param = 0 ~ 1       | ok               |
|                 | 1=Lock              |                  |
|                 | 0=Unlock            |                  |
|                 |                     | Unlock           |
|                 | Example:            | ok               |
|                 | (Lock,1)            |                  |
|                 | (Lock,0)            |                  |

#### 8.3.6 EDID Management

| Command                  | Function & examples      | Command Feedback             |
|--------------------------|--------------------------|------------------------------|
| (update,edid, [param])   | Update custom EDID.      | please send edid file in 15s |
|                          | param 1~4                | Ok                           |
|                          | 1. User define 1         | edid 1 updated               |
|                          | 2. User define 2         | ok                           |
|                          | 3. User define 3         |                              |
|                          | 4. User define 4         |                              |
|                          | Example:                 |                              |
|                          | (update,edid,1)          |                              |
|                          | Timeout feedback:        |                              |
|                          | Edid update time out     |                              |
|                          | ok                       |                              |
| (edid,config,[inch],[par | Recall EDID.             | in 1 edid 1                  |
| am])                     |                          | ok                           |
|                          | inch= 1~4                |                              |
|                          | Param = 1 ~ 12           |                              |
|                          | 1. 1024x768@60Hz PCM2.0  |                              |
|                          | 2. 1280x720@60Hz PCM2.0  |                              |
|                          | 3. 1360x768@60Hz PCM2.0  |                              |
|                          | 4. 1920x1200@60Hz PCM2.0 |                              |
|                          | 5. 1600x1200@60Hz PCM2.0 |                              |
|                          | 6. 1920x1080@60Hz PCM2.0 |                              |
|                          | 7. 3840x2160@30Hz PCM2.0 |                              |
|                          | 8. 3840x2160@60Hz PCM2.0 |                              |
|                          | (default)                |                              |
|                          | 9. User define 1         |                              |
|                          | 10. User define 2        |                              |
|                          | 11. User define 3        |                              |
|                          | 12. User define 4        |                              |
|                          | Example:                 |                              |
|                          | (edid,config,1,1)        |                              |

| Command                  | Function & examples     | Command Feedback |
|--------------------------|-------------------------|------------------|
| (edid,config,[inch],[par | EDID learning.          | in 1 edid 14     |
| am])                     |                         | ok               |
|                          | 13. Param = 13~ 16      |                  |
|                          | inch= 1~4               |                  |
|                          | 14. Learn output 1 EDID |                  |
|                          | 15. Learn output 2 EDID |                  |
|                          | 16. Learn output 3 EDID |                  |
|                          | 17. Learn output 4 EDID |                  |
|                          |                         |                  |
|                          | Example:                |                  |
|                          | (edid,config,1,14)      |                  |

## 9. Troubleshooting and Maintenance

| Problems                                                | Potential Causes                                                                      | Solutions                                                                                           |
|---------------------------------------------------------|---------------------------------------------------------------------------------------|----------------------------------------------------------------------------------------------------|
| Color losing or no<br>video signal output               | The connecting cables may                                                             | Check whether the cables                                                                            |
|                                                         | not be connected correctly or                                                         | are connected correctly                                                                             |
|                                                         | it may be broken.                                                                     | and in working condition.                                                                           |
|                                                         | Fail or loose connection.                                                             | Make sure the connection is good                                                                    |
| No output image<br>when switching                       | No signal at the input / output<br>end.                                               | Check with oscilloscope<br>or multimeter if there is<br>any signal at the input/<br>output end.     |
|                                                         | Fail or loose connection.                                                             | Make sure the connection is good.                                                                   |
|                                                         | Input source is with HDCP<br>while the HDCP compliance<br>is switched off.            | Send command<br>/%[Y]/[X]:1. or change<br>HDCP compliance status<br>in client.                      |
|                                                         | The display doesn't support the input resolution.                                     | Switch for another input<br>source or enable the<br>display to learn the EDID<br>data of the input. |
| Cannot control the<br>device via front<br>panel buttons | Front panel buttons are locked.                                                       | Send command<br>/%Unlock; or select unlock<br>in client to unlock.                                  |
| Cannot control the device via IR remote                 | The battery has run off.                                                              | Change for new battery.                                                                             |
|                                                         | The IR remote is broken.                                                              | Send it to authorized dealer for repairing.                                                         |
|                                                         | Beyond the effective range of<br>the IR signal or not pointing at<br>the IR receiver. | Adjust the distance and angle and point right at the IR receiver.                                   |
|                                                         | The IR receiver connected to IR IN port is not with carrier.                          | Change for an IR receiver with carrier.                                                             |
| Power Indicator<br>remains off when<br>powered on       | Fail or loosed power connection.                                                      | Check whether the cables are connected correctly.                                                   |

| EDID management<br>does not work<br>normally                                        | The HDMI cable is broken at the output end.                            | Change for another HDMI<br>cable which is in good<br>working condition.                                                                     |
|-------------------------------------------------------------------------------------|------------------------------------------------------------------------|----------------------------------------------------------------------------------------------------|
| There is a blank<br>screen on the<br>display when<br>switching                      | The display does not support<br>the resolution of the video<br>source. | Switch again.                                                                                                    |
|                                                                                     |                                                                        | Manage the EDID data<br>manually to make the<br>resolution of the video<br>source automatically<br>compliant with the output<br>resolution. |
| Cannot control the<br>device by control<br>device (e.g. a PC)<br>through RS232 port | Wrong connection.                                                      | Check to ensure the                                                                                                    |
|                                                                                     |                                                                        | connection between the                                                                                                    |
|                                                                                     |                                                                        | control device and the unit                                                                                                    |
|                                                                                     | Wrong RS232 communication parameters.                                  | Type in correct RS232                                                                                                    |
|                                                                                     |                                                                        | communication                                                                                                    |
|                                                                                     |                                                                        | parameters: Baud                                                                                                    |
|                                                                                     |                                                                        | rate:9600; Data bit: 8;                                                                                                    |
|                                                                                     |                                                                        | Stop bit: 1; Parity bit: none                                                                                                    |
|                                                                                     | Broken RS232 port.                                                     | Send it to authorized                                                                                                    |
|                                                                                     |                                                                        | dealer for checking.                                                                                                    |

**Note:** If your problem persists after following the above troubleshooting steps, seek further help from authorized dealer or our technical support.

### **10. Customer Service**

The return of a product to our Customer Service implies the full agreement of the terms and conditions hereinafter. There terms and conditions may be changed without prior notice.

#### 1) Warranty

The limited warranty period of the product is fixed three years.

#### 2) Scope

These terms and conditions of Customer Service apply to the customer service provided for the products or any other items sold by authorized distributor only.

#### 3) Warranty Exclusion

- Warranty expiration.
- Factory applied serial number has been altered or removed from the product.
- Damage, deterioration or malfunction caused by:
  - ✓ Normal wear and tear.
  - ✓ Use of supplies or parts not meeting our specifications.
  - ✓ No certificate or invoice as the proof of warranty.
  - ✓ The product model showed on the warranty card does not match with the model of the product for repairing or had been altered.
  - ✓ Damage caused by force majeure.
  - ✓ Servicing not authorized by distributor.
  - ✓ Any other causes which does not relate to a product defect.
- Shipping fees, installation or labor charges for installation or setup of the product.

#### 4) Documentation

Customer Service will accept defective product(s) in the scope of warranty coverage at the sole condition that the defeat has been clearly defined, and upon reception of the documents or copy of invoice, indicating the date of purchase, the type of product, the serial number, and the name of distributor.

Remarks: Please contact your local distributor for further assistance or solutions.